# Einrichtung Ihrer E-Mail in Mozilla Thunderbird.

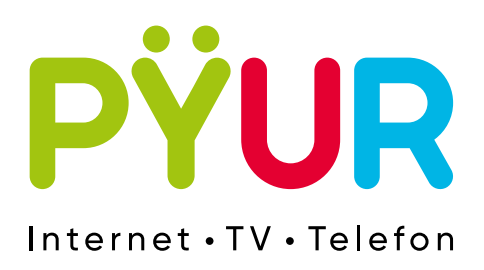

## 1. E-Mail Postfach einrichten.

### 1.1 Thunderbird öffnen.

Öffnen Sie Thunderbird und klicken Sie auf Konten-Einstellungen.

| Solution Willkommen bei Mozilla Thunderbird 91.100                                                                                                    | + Neu<br>Anhänge<br>Bearbeiten X P                                                                                       |  |
|----------------------------------------------------------------------------------------------------|----------------------------------------------------------------------------------------------------|--|
| Einrichtung starten                                                                                                    | Q. Suchen<br>⊕ Drucken<br>Drucken<br>Speichern als<br>Papierkorb leeren<br>Konten-Einstellungen<br>Chromen-Einstellungen |  |
| Aus anderem Programm importieren<br>Thunderbird bietet den import von E-Mail-Nachrichten, Adresbucheinträgen, Feed-Abonnements<br>und/oder Nachrichtenfiltern aus anderen E-Mail-Programmen und weitverbreiteten<br>Adresbuchformaten.                                                                                                    | Datei<br>Ansicht<br>Narngation<br>Nachricht<br>Extras<br>Thilfe<br>U Hilfe                                               |  |
| Über Mozilla Thunderbird<br>Thunderbird ist die fuhrende quelloffene, plastformubergreifende Anwendung für C-Mail und Kalender<br>und sondel für private als auch für greutbaltiche Nazung kontention. Wie weller um weichen um weichen um seine<br>Scheinteit der gengernnes fahremene und ei auch im Algemeinen verbeauen. Die Gegende maßelcht<br>scheinte der gengernnes fahremene und ei auch im Algemeinen verbeauen. Die Gegende maßelcht<br>weichtige Verberg vom Stellen ver Kosten für infrastruktur wer z.B. Server und<br>scheintige Verberg vom Stellen ver Kosten für infrastruktur wer z.B. Server und<br>scheintige Verberg vom Stellen ver Kosten für infrastruktur wer z.B. Server und<br>scheintige Verberg vom Stellen verbende vom Stellen verbende vom Stellen vom Stellen v | -denken<br>ertilitzen                                                                                                    |  |
| Ressourcen                                                                                                    |                                                                                                    |  |

#### **1.2 Mail-Konto hinzufügen.**

Wählen Sie **E-Mail-Konto hinzufügen** und hinterlegen Sie die **E-Mail-Adresse** und das **Passwort** aus Ihren Zugangsdaten.

| Bestehende E-Mail-Adresse einrichten<br>Geben Sie zur Verwendung Ihrer derzeitigen E-Mail-Adresse de<br>Thunderbird wird automatisch nach funktionierenden und emp | l<br>ren Zuga<br>fohlenen |
|----------------------------------------------------------------------------------------------------|---------------------------|
| Ihr vollständiger Name                                                                                                    |                           |
| Max Mustermann 🛈                                                                                                    |                           |
| E-Mail-Adresse                                                                                                    | _                         |
| @pyur.net 🛈                                                                                                    |                           |
| Passwort                                                                                                    |                           |
| ·····                                                                                                    |                           |
| 🗹 Passwort speichern                                                                                                    |                           |
| Manuell einrichten Abbrecher Weiter                                                                                                    |                           |
| lhre Zugangsdaten werden nur lokal auf Ihrem Computer gespeichert.                                                                                                 |                           |

Die Einstellungen werden überprüft. Nach erfolgreicher Überprüfung klicken Sie auf **Weiter.** 

### **1.3** Servereinstellungen einrichten.

Ändern Sie die Servereinstellungen wie unten zu sehen und klicken Sie im Anschluss auf **Fertig**.

| Ihr vollständiger Name                                                                                                    |                                                                           |
|----------------------------------------------------------------------------------------------------|---------------------------------------------------------------------------|
| Max Mustermann                                                                                                    | 0                                                                         |
|                                                                                                    |                                                                           |
| L-Mail-Adresse                                                                                                    |                                                                           |
| @pyur.net                                                                                                    | 0                                                                         |
| Passwort                                                                                                    |                                                                           |
| •••••                                                                                                    | ø                                                                         |
| ✓ Passwort speichern                                                                                                    |                                                                           |
| Serverbezeichnungen gefunden                                                                                                    |                                                                           |
| Serverbezeichnungen gefunden<br>Verfügbare Konfigurationen<br>Ordner und E Mails mit dem Server s<br>Posteingangs-Server                                                                                                    | ynchronisieren<br>.pyur.net STARTTLS<br>pyur.net STARTTLS                 |
| Serverbezeichnungen gefunden<br>Verfügbare Konfigurationen<br>IMAP<br>Ordner und E Mails mit dem Server s<br>Posteingangs-Server MAR imap<br>Postausgangs-Server Server MAR imap                                                            | ynchronisieren<br>.pyur.net STARITLS<br>pyur.net STARITLS                 |
| Serverbezeichnungen gefunden<br>Verfügbare Konfigurationen<br>IMAP<br>Ordner und E Mails mit dem Server s<br>Posteingangs-Server IMAP imap<br>Postausgangs-Server IMAP imail<br>& Benutzername<br>POP3<br>Ordner und E-Mails auf dem Comput | ynchronisieren<br>"pyur.net STARTTLS<br>pyur.net STARTTLS<br>er speichern |

Posteingangsserver IMAP Server: imap.pyur.net Port SSL: 993

Posteingangsserver POP3 Server: pop3.pyur.net Port SSL: 995

Postausgangsserver SMTP Server: mail.pyur.net Port SSL: 465

Sollten Sie beim Senden und Empfangen der E-Mails Probleme haben, überprüfen Sie bitte Ihre Servereinstellungen.

#### Was ist IMAP?

IMAP ist ein Netzwerkprotokoll für E-Mails. Vorteil gegenüber POP3 ist u.a., dass eine echte Synchronisation (z.B. Lesestatus und E-Mails) auf allen Endgeräten erfolgt. Ihr Konto ist nun erfolgreich hinzugefügt.

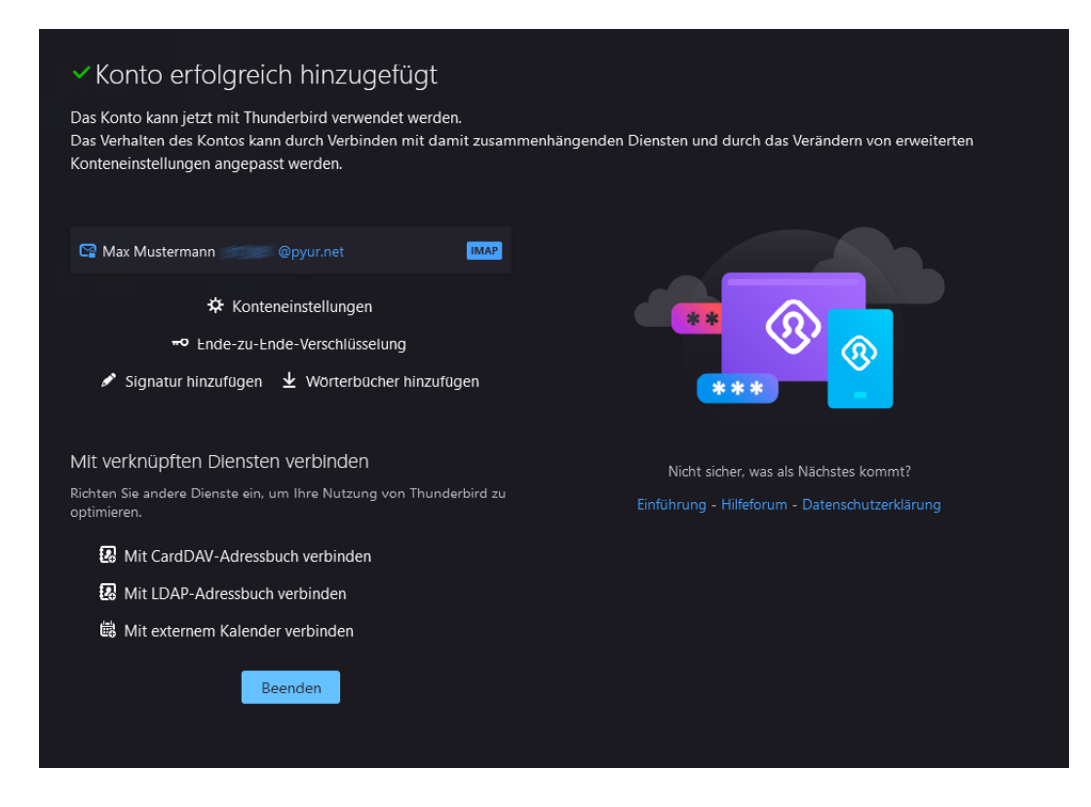